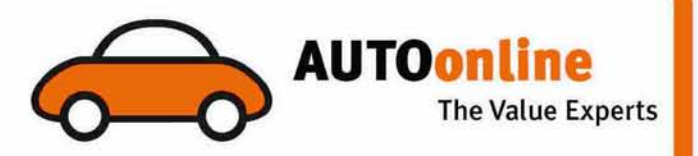

# TRADEonline

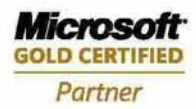

Руководство пользователя

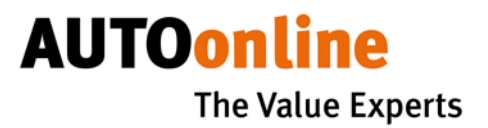

# Запуск

При первом запуске программы после установки **TRADEonline**, появится окно **Настрой**ки пользователя. Введите Ваш идентификатор (ИД) участника и пароль. Теперь Вы можете использовать программу.

# Процедура:

- 1) Создать новую транзакцию
- 2) Ввести или изменить информацию о транзакции
- 3) Сохранить транзакцию
- 4) Отправка транзакции на платформу
- 5) Получить предложения
- 6) Принятие предложений по продаже товаров

## 1) Создать новую транзакцию:

Нажмите на

Создать После создания новой транзакции, некоторые поля будут пустыми, а некоторые могут быть уже заполнены (в зависимости от настроек по умолчанию.)

Появится новая транзакция 🗋

## 2) Ввести или изменить информацию о транзакции

Чтобы разместить транзакцию на рынке, Вы должны заполнить как минимум все обязательные поля. Эта информация отмечена красной меткой **()** 

Вся прочая информация о транзакции не является необходимой, но мы рекомендуем давать как можно более полное описание, чтобы повысить интерес к предложению и получить больше предложений.

Поле «**Номер файла**» - это № дела или удобный идентификатор, это поле не доступно для просмотра.

#### АВТОонлайн Украина

08130, г. Киев, Украина, Петропавловская Борщаговка, Киево-Святошинский р-н, ул. Ленина, 1-Б, БЦ "Чайки Плаза", 4-й этаж, info@autoonline.ua, www.autoonline.ua

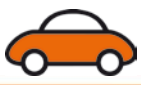

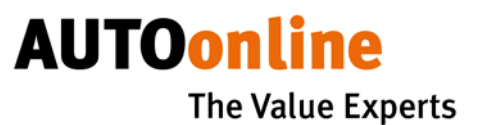

Поле «Собственность застрахована»: укажите, если товар перешел в собственность страховой компании.

Поле «**AO ID**»: номер аукциона, присвоенный системой автоматически после отправки объекта на TRADEonline.

Поле «Категория»: выбор категории товара в раскрывающемся списке.

Поля «Производитель / Модель / Тип» должны предоставить подробное указание товара, в случае бытовой электроники / техники, машин и т. д. указывается номер модели.

Поле «Предлагается до» - это дата и время окончания аукциона, автоматически устанавливается значение по умолчанию, указанное в меню "Настройки / значения по умолчанию / Минимальная продолжительность в часах." Дата и время окончания аукциона, Вы можете редактировать.

Поле «Утилизация»: отметьте, если товары предназначены только для утилизации.

Поля «**Расположение / Страна / Город**»: укажите страну и название города, откуда товары будут получены.

Поле «**Оценка объекта**»: стоимость поврежденного товара; указывать только стоимость товара, а не сумму убытка.

Поле «Минимальная цена»: ожидаемая цена, это необязательные поле для товаров выставленных на платформу.

Поле «Срок действия»: Срок годности для продуктов со сроком годности.

Поле «Количество»: отображает количество, единицы измерения в раскрывающемся списке.

Поле «Описание»: в поле должна быть предоставлена вся информация с описанием повреждения и товара, оказывает влияние на оценку товаров и количество заявок.

Важны причины повреждения (ущерб от пожара, дорожное столкновение и т.д.). В случае ущерба от пожара, является ли товар сожженным, обугленным, обожженным, задымленным, и какой был причинен дополнительный урон в результате пожаротушения. Это также относится к повреждениям при транспортировке, где не было огня и пожаротушения. При повреждении водой важно указать срок, на протяжении которого товар находился под водой.

АВТОонлайн Украина

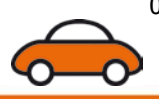

08130, г. Киев, Украина, Петропавловская Борщаговка, Киево-Святошинский р-н, ул. Ленина, 1-Б, БЦ "Чайки Плаза", 4-й этаж, info@autoonline.ua, www.autoonline.ua

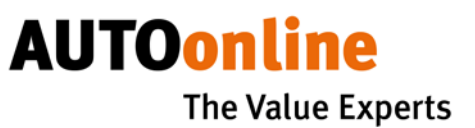

В случае частичного повреждения товара, необходимо определить степень повреждения, например процент количества товаров без повреждений, слегка поврежден (как?), существенно поврежден, поврежденные полностью.

В «Правовой статус» следует вводить любую информацию о условиях сделки (договор купли-продажи, счет-фактура, ставка НДС, кредит, освобождение от НДС, имущество частных лиц, компаний по страхованию имущества и т.д.).

Если объекты находятся под залогом или в кредите, или они сдаются в аренду, эта информация должна быть также включена описание аукциона.

В случае, если продаваемые товары требуют лицензий или сборов (например, акцизы), необходимо указывать, каким образом продукт может поступать в продажу и были ли уплачены необходимые пошлины.

В описании не должно быть никакой информации идентифицирующей владельца товаров или страховую компанию.

Вкладка **«Изображение»** используется для ввода изображений. Графические файлы могут находиться на жестком диске или внешнем носителе (CD, карте памяти). Когда Вам нужно, закрасить участки изображения (например, логотип, адрес или телефон владельца товара), выберите прямоугольник, щелкнув мышью на изображение четырех точках. Не нужно сжимать или уменьшать изображения, программа сама оптимизирует размер файлов изображений. Помимо графических файлов, могут быть также включены сканы документов, содержащие количественные параметры товара, описание ущерба и т.д. Вкладка "Предложения" будет активирована в будущих версиях.

# 3) Сохранить транзакцию

Сохраните пакет, если Вы ввели все данные о товаре или если Вы хотите добавить их позже.

Нажмите на

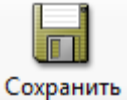

После ввода всех данных информация может быть отправлена на платформу.

Нажмите на

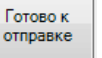

Все товары будут проверены на наличие информации в обязательных полях. Если во время этой операции появятся ошибки, необходимо внести дополнения в поля, которые отмечены красным восклицательным знаком.

#### АВТОонлайн Украина

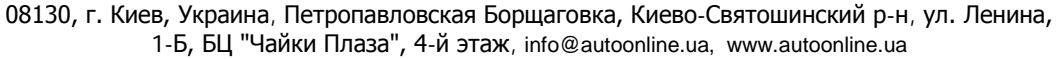

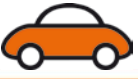

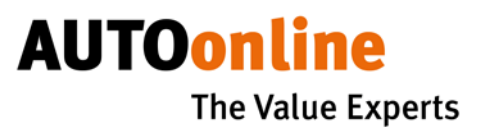

Убедитесь, что статус товара был изменен на «Готов к отправке». 🔶

# 4) Отправка транзакции на платформу

Подготовив товар к состоянию «**Готов к отправке**» - можно отправлять транзакцию на платформу.

Нажмите на

Обмен данными

После передачи данных состояние транзакции поменяется на «Отправленный» 🐳

#### Изменения состояний транзакции:

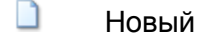

Готов к отправке

💜 Отправленный

# 5) Получить предложения

После окончания торгов, наивысшее предложение отправляется на адрес электронной почты, указанный при регистрации. В случае наличия предложений в файле будет доступна ссылка на страницу, где можно подтвердить сделку если цена удовлетворила продавца. Предложения также можно посмотреть на самой платформе, перейдя во вкладку **«Архив»**.

http://tradeonline.autoonline.com/tradeonline.web/Login.aspx (Архив).

## 6) Принятие предложений по продаже товаров

После окончания торгов, перейдите по ссылке, указанной в файле о результатах торгов. После перехода Вы должны принять или отклонить предложение, следуя инструкциям на экране.

После принятия предложения, система отправит Вам контактные данные покупателя, который предложил наибольшую цену. Владелец товара должен немедленно связаться с покупателем и уточнить детали сделки.

АВТОонлайн Украина

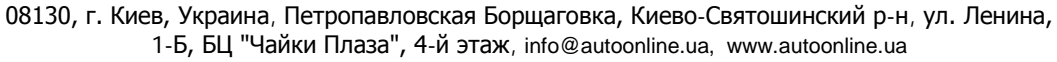

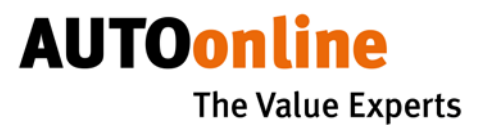

# Вспомогательные функции

### Копирование транзакции:

В случае, когда товар должен быть обратно (повторно) отправлен на платформу - можно создать дубликат, щелкнув правой кнопкой мыши на товар из списка, а затем, выбрав **«Скопировать»**. В конце списка будет создана копия исходного товара с возможностью редактирования и отправки.

## Удаление из списка товаров:

Для удаления товара TRADEonline из списка, щелкните правой кнопкой мыши на товар, а затем выберите пункт **«Удалить»**. Товар будет удален только с вашего компьютера (локально) и если был ранее опубликован, то все еще будет видим на рынке.

## Удаление товара с платформы:

Если после отправки товара на платформу Вы должны удалить его (например, из-за неправильных или неполных данных), щелкните правой кнопкой на товар из списка, а затем выберите «**Отмена транзакции**».

Транзакция будет запланирована на удаление платформы, состояние транзакции поменяется на **«Аннулировано» >** 

Но это не значит, что товар был удален с платформы. Для того чтобы удалить товар:

Нажмите на

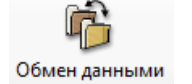

# Настройки прокси:

В некоторых случаях, для связи с сервером потребуется ввести настройки прокси. Это можно сделать в "Опции / Настройки / Прокси". Параметры для ввода необходимо уточнить у вашего IT-специалиста.

АВТОонлайн Украина

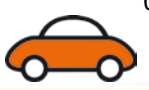

08130, г. Киев, Украина, Петропавловская Борщаговка, Киево-Святошинский р-н, ул. Ленина, 1-Б, БЦ "Чайки Плаза", 4-й этаж, info@autoonline.ua, www.autoonline.ua